## **RNAplex** tutorial

University of Leipzig

April 2010

2\_\_\_\_\_

# Chapter 1 Introduction

RNAplex is a general RNA-RNA interaction prediction program designed for speed and precision. The following tutorial should provide the user of RNAplex with a good starting point on how to use RNAplex and what are the constraints to deal with. It should be noted that the perlscript used to realign target sequences and to find sRNA targets will be commented in another tutorial.

This tutorial assumes that the latest version of the ViennaRNA package is installed as well as RNAplex version 0.2. Test sequences, alignments and accessibility profiles are found in the directory ./sequence, ./alignments ./profiles, respectively 

# Chapter 2

## **RNAplex tutorial**

## 2.1 Installing RNAplex

Download RNAplex from www.bioinf.uni-leipzig.de/~htafer/RNAplex or from www.tbi.uni-leipzig.de/~htafer/RNAplex. Unpack the tar file using zcat RNAplex-0.2.tar.gz | tar -xvf -Change into the RNAplex directory you just created. Type:

```
Compile
```

```
./configure --prefix=dirname
make
make install
```

to build the library and the programs in the ./Progs directory and set the toplevel installation directory to dirname. If the default directory are preferred (/usr/bin/ and /usr/lib) do not use the prefix option.

In case you set the --prefix option, do not forget to modify your environment variables. . For the C-shell the commands would be

Variable setting

setenv PATH \${PATH}:/wherever/RNAsnoop/Progs
setenv MANPATH \${MANPATH}:/wherever/RNAsnoop/man

You should now be able to execute the program and read the man page. Take a look at the RNAplex man page by typing, man RNAplex.

#### 2.1.1 RNAplex command-line options

The extensive number of command-line options accepted by RNAplex allow the user to fine-tune the RNA-RNA target search. These options are

```
RNAplex options
```

```
-q : File containing query sequences. Must be used with the
   -t
option.
-t : File containing target sequence. Must be used with the
   -q
option.
-l : Maximum interaction length
-c : Fix extension penalty
-z : Size of the windows over which the best candidate for
   the
backtracking step is chosen
-T : Temperature at which the hybridization occurs
-e : Energy threshold for an interaction to be returned
-f : if -f is set to 1, no backtracking is done
-P : Reads alternative energy file
-V : Scaling factor to increase or decrease the effect of
   the
opening energies
-C : Constraint folding
-A : Use alignments as input
-a : Use RNAplfold accessibility profiles.
-I : Allows to draw an structure annotated alignment of the
   interaction
```

Figure 2.1: Description of RNAplex's command line options.

shown in figure 2.1.

## 2.2 Single sequence prediction

In single sequence mode, RNAplex can take input sequences in two different ways. Either from a file containing target and query sequences one below the other:

| Input file structure (inputfile.fa)                   |
|-------------------------------------------------------|
| >target1                                              |
| CAGUCAGCUAGCUAGCUAGCUAGCUAGCUAGCUAGCUAGC              |
| >query1                                               |
| CGAUCAGUCAGUCGAUCGAUGCUAGCAUGCAGCUA                   |
| >target2                                              |
| CAGCUAGCAUGCAUGCAUGCAUGGUGUGUGUGUGGCAGACACACGUAGCUAGC |

In this case the command-line would look like

Simple RNAplex call

```
RNAplex < inputfile.fa
or
cat inputfile.fa | RNAplex</pre>
```

If one wants two check all sequences in one file against all sequences in another files, then RNAplex can be called in the following way:

RNAplex with two files

RNAplex -t target.fa -q query.fa

We should note that for large numbers of query and target sequences, RNAplex performs faster with the -q and -t options.

If one is interested into all interactions below a given threshold then RNAplex should be called with the -e option:

Suboptimals RNAplex call

RNAplex -e -10 < inputfile.fa

A threshold on the maximum size of the duplex can be set with the -l option. An alternative way of constraining the length of a duplex is given by setting the -c option which penalizes the addition of a nucleotide to the duplex. A good value for -c is 30 (0.3kcal/(mol·nt))

Length limited target search

```
RNAplex -e -10 -l 25 -c 30 < inputfile.fa
```

The extent of overlap on the target between the various suboptimals is controlled by the parameter -z. If -z is set to -l, then no overlap occurs between the suboptimal. On the other hand, for -z1 all possible interactions with an interaction energy below the energy threshold will be returned. Setting -z to -l is a good compromise between sensitivity and runtime.

If accessibility profiles are available, one can use them to improve the predictions returned by RNAplex. If none are available they can be generated by RNAplfold from the ViennaRNA-package http://www.tbi.univie.ac.at/RNA/. Here one should note that the -u option of RNAplfold should be at least as long as the -l option from RNAplex. We should further note that RNAplex expects the accessibility files to be in the -a directory. Further RNAplex expects the accessibility-file names to follow the name pattern

from RNAplfold, i.e if RNAplfold is used on the inputfile.fa, then 4 files are produced:

- 1. target1\_openen
- 2. query1\_openen
- 3. target2\_openen
- 4. query2\_openen

The standard command-line call for RNAplfold is :

**RNAplfold usage** 

RNAplfold -W 240 -L 160 -u 30 -O < inputfile.fa

Please have a look at the man page of RNAplfold for more information. If the accessibility profiles are stored in the folder ./profiles, then RNAplex should be run with the following options:

Accessibility usage

RNAplex -e -10 -l 25 -a ./profiles < inputfile.fa

We should note that the effect of the accessibility can be modulated by setting the -V option, which allows to multiply the opening energy by a given factor, e.g. -V0.5 would divide the opening energies by two.

RNAplex can also be run with constraints -C on the query sequences. The only constaint currently available is to force the binding of one of the nucleotide with the | symbol. To this aim the inpute files should be modified in order to contain the constraints:

```
Constrained usage
```

```
RNAplex -C -e -10 -l 25 -a ./profiles < inputfile.fa
RNAplex -C -q query.fa -t target.fa -e -10 -l 25 -a ./
profiles</pre>
```

#### inputfile.fa

query.fa

RNAplex can be run at different temperature -T and with alternative parameter files -P.

Alternative temperature and energy parameters RNAplex -T 63 -P DNA -C -e -10 -1 25 -a ./profiles < inputfile.fa

Please note that for the sake of consistency one should compute the accessibility profile under the same conditions, i.e. -T and -P options.

If only energy information are wanted, then the -f option can be set to 1. In this case the backtracking step is switched off and no information about the structure is returned. In this mode the -l option is uneffective as no information on the duplex length is available.

With option -A RNAplex can use comparative information in order to improve specificity. Instead of single sequences, RNAplex takes as input a query and a target multiple sequences alignment files in *clustalw* format. The user should ensure that both alignments contain the same number of sequences and that the sequences are ordered in the same way. Further no gap columns are allowed. Similar to the single sequence version, the -a, -e, -l, -T, -P, -z, -f and -V options can also be used. A typical call of RNAplex with alignments would be:

| Comparative target search |           |        |       |    |            |  |  |  |
|---------------------------|-----------|--------|-------|----|------------|--|--|--|
| RNAplex -A target.aln     | query.aln | -e -10 | -1 25 | -a | ./profiles |  |  |  |

RNAplex can be used to generate structure annotated multiple sequence alignments of targets and queries. To this aim RNAplex needs a file containing results from a previous RNAplex run with comparative information as well as the two alignment files used to compute the interactions:

| Input target alignment |                                                                                                    |                                                                                                    | Input query alignment                                                                                                    |                                                                                                    |  |  |
|------------------------|----------------------------------------------------------------------------------------------------|----------------------------------------------------------------------------------------------------|----------------------------------------------------------------------------------------------------|----------------------------------------------------------------------------------------------------|--|--|
|                        | ColiAPE_APEC01_62/253-270<br>eColi_536_ECP_0962/181-198<br>eColi_C12_b0957/181-198<br>eColi_OH_EDL_Z1307/181-198<br>ent638_Ent638_1469/180-197<br>erwipecto_ECA1751/182-199<br>salmTAPARATY_SPA1780/181-198<br>salmTyphimu_STM1070/181-198<br>salmTyphimu_STM1070/181-198<br>shigFlex_2A_SF0957/181-198<br>sodaGlos_SG1030/180-197<br>yPs_YpsIP31758_2542/194-211 | - ATGATAACGAGGCGCAAA<br>- ATGATAACGAGGCGCAAA<br>- ATGATAACGAGGCGCAAA<br>GATGATAACGAGGCGCAA<br>GATGATAACGAGGCGCAA-<br>- ATGATAACGAGGCGCAAA<br>- ATGATAACGAGGCGCAAA<br>- ATGATAACGAGGCGCAAA<br>- ATGATAACGAGGCGCAAA<br>- ATGATAACGAGGCGCAAA<br>GATGATAACGAGGCGCAAA<br>GATGATAACGAGGCGCAA- | ColiAPE_micA/1-75<br>eColi_536_micA/1-75<br>eColi_K12_micA/1-75<br>eColi_OH_EDL_micA/1-75<br>erwipecto_micA/1-72<br>salmPARATY_micA/1-76<br>salmTyph_TY2_micA/1-76<br>salm_CHOL_micA/1-76<br>shigFlex_2A_micA/1-75<br>sodaGlos_micA/1-75<br>yPs_micA/1-74 | CGCGCAUUUGUUAUCAU<br>CGCGCAUUUGUUAUCAU<br>CGCGCAUUUGUUAUCAU<br>CGCGCAUUUGUUAUCAU<br>CGCGCAUUUGUUAUCAU<br>CGCGCAUUUGUUAUCAU<br>CGCGCAUUUGUUAUCAU<br>CGCGCAUUUGUUAUCAU<br>CGCGCAUUUGUUAUCAU<br>CGCGCAUUUGUUAUCAU<br>CGCGCAUUUGUUAUCAU<br>CGCGCAUUUGUUAUCAU<br>CGCGCAUUUGUUAUCAU |  |  |
|                        |                                                                                                    |                                                                                                    |                                                                                                    |                                                                                                    |  |  |

Structure annotated alignment

```
RNAplex -A target.aln query.aln > result
RNAplex -A target.aln query.aln -I result
```

The name of the returned postscript file is composed by the name of the first sequence of the target alignment, followed by the name of the first sequence of the query alignment, followed by the coordinates of the duplex on the target and query alignments:

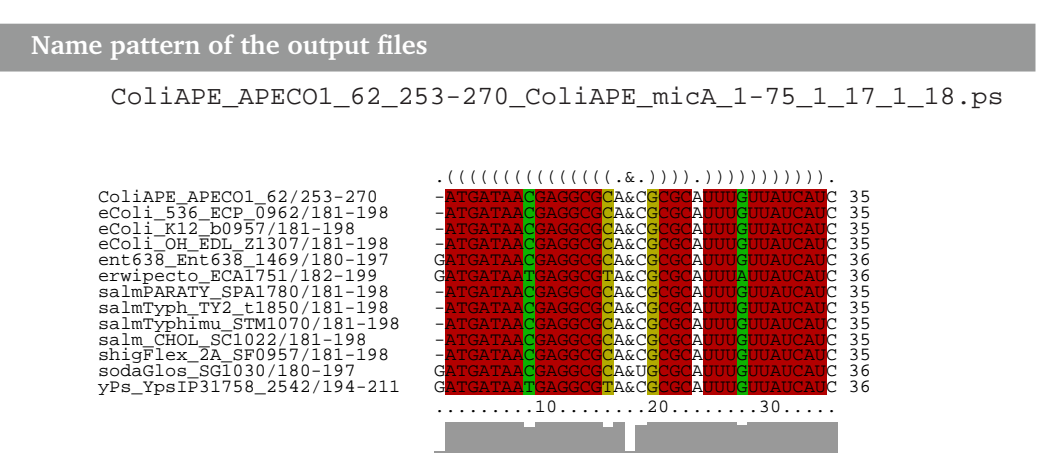

The target and query alignments are located left and right of the & column, respectively. The conservation profile is located at the bottom of the alignment, while the consensus structure is found on top of the alignment. The red, ocher and green colors stand for interactions with one, two and three type of base pairs. For more information on the stuctural annotation of alignments please look at the RNAalifold man page.